## SHANGHAI MANIFEST データ入力 – Shipping Instruction

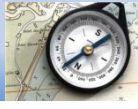

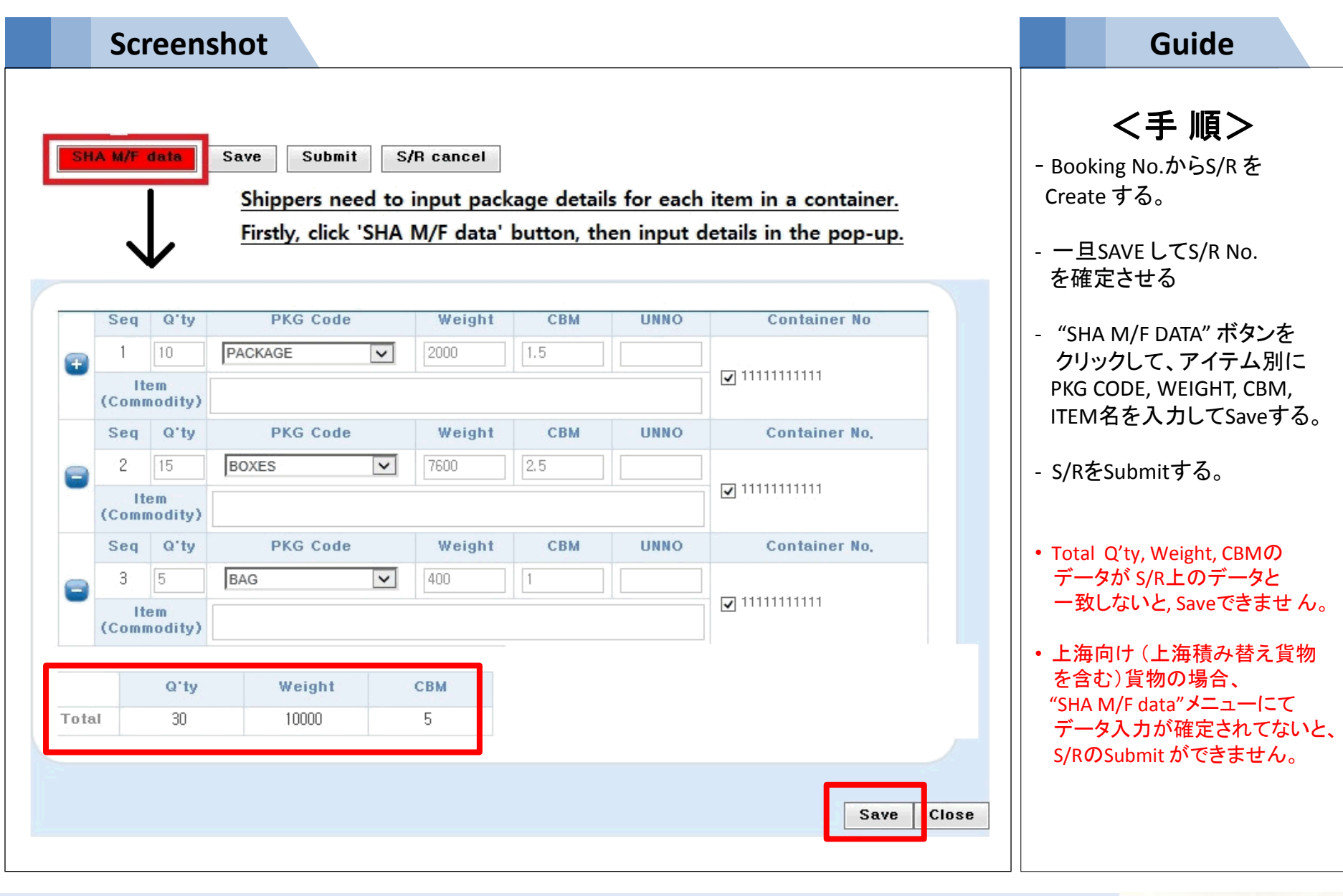

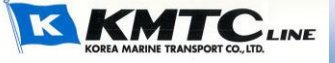